# Wyłączanie urządzenia w celu oszczędzania energii

- 1. Otwieramy Menedżer urządzeń -> Kontrolery uniwersalnej magistrali szeregowej
  - > 💭 com0com serial port emulators
  - > 📇 Dostawca drukowania WSD
  - > 📇 Drukarki
  - > 🌄 Karty graficzne
  - > 🚍 Karty sieciowe
  - > 🔤 Klawiatury
  - > 📇 Kolejki wydruku
  - > 💻 Komputer
  - > 💐 Kontrolery dźwięku, wideo i gier
  - > The second second
  - > 🍇 Kontrolery magazynu
  - W Kontrolery uniwersalnej magistrali szeregowej
    - Etron USB 3.0 eXtensible Host Controller 1.0 (Microsoft)
    - Generic USB Hub
    - 🏺 Generic USB Hub
    - Główny koncentrator USB
    - Główny koncentrator USB
    - Główny koncentrator USB (USB 3.0)
    - HUAWEI Mobile Connect Bus Enumerate Device
    - Rozszerzony kontroler hosta USB rodziny mikroukładów Intel(R) 6 Series/C200 Series 1C2D
    - Rozszerzony kontroler hosta USB rodziny mikroukładów Intel(R) 6 Series/C200 Series 1C26
    - Urządzenie kompozytowe USB
    - 🏺 Urządzenie pamięci masowej USB
    - USB Serial Converter
  - > 📃 Monitory
  - > III Mysz i inne urządzenia wskazujące
  - 🗸 🛱 Porty (COM i LPT)
    - Port komunikacyjny (COM1)
    - USB Serial Port (COM5)

 Klikamy prawym na "Główny koncentrator USB" -> Właściwości -> zakładka "Zarządzanie energią". Po czym odznaczamy opcję "Zezwalaj komputerowi na wyłączanie tego urządzenia w celu oszczędzania energii" i zatwierdzamy "OK".

| Właściwości: Główny koncentrator USB X |                                                                             |                                    |                                 |                    |  |
|----------------------------------------|-----------------------------------------------------------------------------|------------------------------------|---------------------------------|--------------------|--|
| Ogólne                                 | Zasilanie                                                                   | Zaawa                              | nsowane                         | Sterownik          |  |
| Szczegóły                              | Zdan                                                                        | zenia                              | Zarząd                          | zanie energią      |  |
| Główn                                  | ny koncentrator US<br>mputerowi na wyła<br>ia energii<br>mu urządzeniu na v | 6B<br>ączanie tego<br>wznawianie j | o urządzenia w<br>pracy kompute | <b>celu</b><br>tra |  |
|                                        |                                                                             |                                    |                                 |                    |  |
|                                        |                                                                             |                                    | ОК                              | Anuluj             |  |

To samo robimy dla pozycji "Generic USB Hub".

Oczywiście należy to wyłączyć na koncentratorze do którego podłączone jest urządzenie. W razie problemów z lokalizacją można wyłączyć to na wszystkich koncentratorach.

3. Opcje zasilania

# Wchodzimy do Panel sterowania -> Sprzęt i dźwięk -> Opcje zasilania

| 1                                                                                                    | Opcje zasilania                                            |                                                                                                    |                              |                                  |  |
|----------------------------------------------------------------------------------------------------|------------------------------------------------------------|----------------------------------------------------------------------------------------------------|------------------------------|----------------------------------|--|
| ÷                                                                                                    | <ul> <li>         →          <ul> <li></li></ul></li></ul> | wania > Sprzęt i dźwięk > Opcje zasilania                                                                                                    | v ē                          | Szukaj w Panelu ste              |  |
| Pli                                                                                                    | k Edycja Widok Narzędzia                                   |                                                                                                    |                              |                                  |  |
| Strona główna Panelu<br>sterowania                                                                                |                                                            | Wybierz lub dostosuj plan zasilania                                                                                                    |                              |                                  |  |
|                                                                                                    | Wybierz działanie przycisków<br>zasilania                  | Plan zasilania to zbiór ustawień sprzętu i systemu (takich jak jasność ekranu i przechodzenie w tryb uśpienia)<br>umożliwiających zarządzanie zużyciem energii przez komputer. <u>Dowiedz sie wiecej o planach zasilania</u> . |                              |                                  |  |
| Utwórz plan zasilania                                                                                             |                                                            | Plany preferowane                                                                                                    |                              |                                  |  |
| Wybierz moment wyłączenia<br>ekranu     Wybierz moment wyłączenia     Automatycznie równoważy wydajność i zużycie |                                                            | Zrównoważony (zalecane)<br>Automatycznie równoważy wydajność i zużycie energii na zgodny                                                                                                    | Zmier<br>ym sprzęcie.        | i ustawienia planu               |  |
| ٩                                                                                                    | Zmień moment przejścia<br>komputera w tryb uśpienia        | <ul> <li>Oszczędzanie energii</li> <li>Pozwala zaoszczędzić energię przez zmniejszenie wydajności kom</li> </ul>                                                                                                    | Zmier<br>aputera, gdy jest f | i ustawienia planu<br>o możliwe. |  |
|                                                                                                    |                                                            | Ukryj plany dodatkowe                                                                                                    |                              |                                  |  |
|                                                                                                    |                                                            | <ul> <li>Wysoka wydajność</li> <li>Zwiększa wydajność, ale może zwiększyć zużycie energii.</li> </ul>                                                                                                    | Zmier                        | i ustawienia planu               |  |

Następnie klikamy "Zmień ustawienia planu" Dla aktualnie używanego planu.

| ędzia                                      |                        |         |               |        |
|--------------------------------------------|------------------------|---------|---------------|--------|
| Zmień ustawienia planu: Zrówn              | oważony                |         |               |        |
| Wybierz ustawienia uśpienia i ekranu, z kt | órych ma korzystać kor | mputer. |               |        |
| Wyłącz ekran:                              | Nigdy                  | ~       |               |        |
| Przełącz komputer w tryb uśpienia:         | Nigdy                  | ~       |               |        |
| Zmień zaawansowane ustawienia zasilani     |                        |         |               |        |
| Przywróć ustawienia domyślne tego plan     | u                      |         |               |        |
|                                            |                        |         | Zapisz zmiany | Anului |

Następnie klikamy "Zmień zaawansowane ustawienia zasilania".

| 🗃 Opcje zasilania                                                                                                    | ?   | ×      |  |  |
|----------------------------------------------------------------------------------------------------|-----|--------|--|--|
| Ustawienia zaawansowane                                                                                                    |     |        |  |  |
| Wybierz plan zasilania, który chcesz dostosować,<br>a następnie wybierz ustawienia, których komputer użyje<br>do zarządzania energią. |     |        |  |  |
| Zrównoważony [aktywny] V                                                                                                    |     |        |  |  |
| Ustawienie: 20 Minuty                                                                                                    |     |        |  |  |
| Przywróć ustawienia domyślne planu                                                                                                    |     |        |  |  |
| OK Anuluj                                                                                                    | Zas | stosuj |  |  |

Odnajdujemy pozycję "Ustawienie wstrzymania selektywnego USB" i ustawiamy na "Wyłączone".

Zatwierdzamy zmiany OK.

#### UWAGA!!

W laptopach opcję te należy wyłączyć w dwóch miejscach - osobno jest dla zasilania z baterii.

- W niektórych urządzeniach opcja Ustawienia wstrzymania selektywnego USB może być ukryta. Jest tak np. w niektórych modelach laptopów.
   Aby pokazać tą opcję:
   Wuszukujemu, Edutor rejectru"
  - Wyszukujemy "Edytor rejestru"

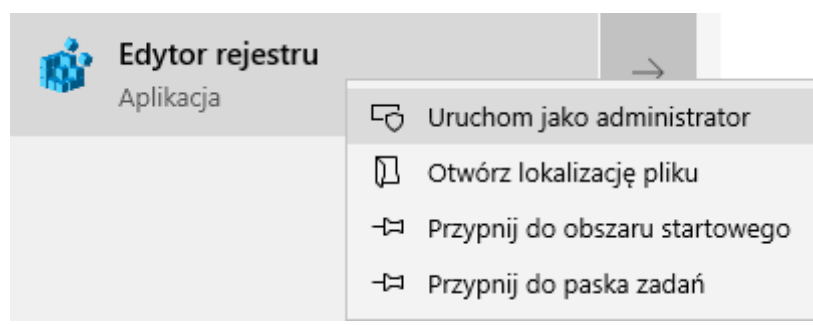

i uruchomiany go jako Administrator

### - następnie przechodzimy do pliku

Komputer\HKEY\_LOCAL\_MACHINE\SYSTEM\CurrentControlSet\Control\Power\PowerSetting s\2a737441-1930-4402-8d77-b2bebba308a3\48e6b7a6-50f5-4782-a5d4-53bb8f07e226

- W miejscu pokazanym na rysunku

| ings\2a737441-1930-4402-8d77-b2bebba308a3\48e6b7a6-50f5-4782-a5d4-53bb8f07e226 |                  |               |                |
|--------------------------------------------------------------------------------|------------------|---------------|----------------|
| Nazwa                                                                          |                  | Тур           | Dane           |
| ab) (Domyślna)                                                                 |                  | REG_SZ        | (wartość nie u |
| Description                                                                    |                  | REG_EXPAND_SZ | @%SystemRo     |
| <b>b</b> FriendlyName                                                          |                  | REG_EXPAND_SZ | @%SystemRo     |
| Nowy >                                                                         | Klucz            |               |                |
|                                                                                | Wartość ciągu    |               |                |
|                                                                                | Wartość binarna  |               |                |
|                                                                                | Wartość DWORD    | (32-bitowa)   |                |
|                                                                                | Wartość QWORD    | ) (64-bitowa) |                |
|                                                                                | Wartość ciągu w  | ielokrotnego  |                |
|                                                                                | Wartość ciągu ro | zwijalnego    |                |
| -                                                                              |                  |               |                |

klikamy prawym przyciskiem myszy i wybieramy "**Nowy**" i wybieramy "**Wartość DWORD (32-bitowa)**" i nadajemy jej nazwę *Attributes.* 

*Jeśli wartość Attributes* już istnieje to nie dodajemy kolejnej, tylko edytujemy istniejącą (patrz niżej).

- klikamy dwa razy lewym klawiszem myszy na wartość "Attributes"

| tings\2a737441-1930-4402-8d77-b2bebba308a3\48e6b7a6-50f5-4782-a5d4-53bb | 8f07e226 |
|-------------------------------------------------------------------------|----------|
|-------------------------------------------------------------------------|----------|

| _ |                 |           |                        |
|---|-----------------|-----------|------------------------|
|   | Nazwa           | Тур       | Dane                   |
|   | (Domyślna)      | REG_SZ    | (wartość nie ustalona) |
|   | Real Attributes | REG_DWORD | 0x0000002 (2)          |

gdzie w edytorze podajemy wartość 2

| Edytowanie wartości DWORD (32-bitowej) |                                      |  |
|----------------------------------------|--------------------------------------|--|
| Nazwa wartości:                        |                                      |  |
| Attributes                             |                                      |  |
| Dane wartości:                         | System<br>Szesnastkowy<br>Dziesiętny |  |
|                                        | OK Anuluj                            |  |

Po czym zatwierdzamy zmiany klikając OK.

Po tych czynnościach wchodzimy ponownie do Opcji zasilania i odszukujemy opcję wstrzymywania selektywnego USB (patrz punkt 3) i ją wyłączamy. Opcja powinna pojawić się bez konieczności restartu komputera/laptopa.

### WAŻNE!!

Po aktualizacji sytemu mogą zostać przywrócone domyślne wartości i wtedy trzeba powyższą procedurę powtórzyć.